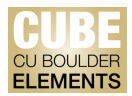

## **Quick Start Guide: Adding Books in Elements**

Books not showing in the pending publications section from CU Boulder Elements (CUBE)'s automatic data feeds may be added with its International Standard Book Number (ISBN) number or by searching by the book title.

The ISBN is a unique identifier for books, and is assigned to each separate edition and variation (except reprintings) of a publication. For example, an e-book, a paperback and a hardcover edition of the same book will each have a different ISBN.

Example ISBN: 978-0521405737

CUBE uses Google Books to pull the associated metadata in for the book publication record. This ensures accurate data and saves users' time.

## Adding a Book Using the ISBN or Title:

Navigate to the Publications page by clicking on the "Publications" tile on the home page, or by clicking on the tribar ( $\equiv$ ) icon on the top-left corner of the window to access My Work > Publications:

| ×                          |                  |                         |              |                   | search for a page |
|----------------------------|------------------|-------------------------|--------------|-------------------|-------------------|
| My Profile Reporting       |                  |                         |              |                   |                   |
| My Work A                  | bout Me Set      | tings To                | bls          | Guidance          |                   |
| > Publications > Edit Prot | file > Automatic | Claiming > Import Publi | cations > He | elp Guide         |                   |
|                            | > Name-base      | d Search > Create Links | > Lo         | gin Announcement  |                   |
|                            | > Account Se     | ttings > Workspace      | > Pri        | ivacy Information |                   |
|                            | > Configure I    | łomepage                |              |                   |                   |
|                            | > Manage De      | legates                 |              |                   |                   |
|                            |                  |                         |              |                   |                   |

You will be automatically re-directed to the "Claimed" publications page. On the top-right corner of the screen, click on the add (+) icon:

HELP

| My claimed publications  CLAIMED (4) PENDING (0) REJECTED                                                                |                                                            |
|----------------------------------------------------------------------------------------------------|------------------------------------------------------------|
| showing 1 - 4 out of 4                                                                                                   | Choose a type of publicat<br>to add                        |
| view: 10 v per page                                                                                                    | sort by: Reporting date (newest first)                     |
| EXPORT REJECT                                                                                                    | focus on: summary                                          |
| Pebbles in the Shoe: Acts of Compassion as Subversion in a Market Society                                                | ty 🗢 📽 🗄 Publication type                                  |
| BOURNAL ARTICLE & C<br>LaMothe R<br>Pastoral Psychology 68(3):285-301 Jun 2019<br>Reporting Date: 01 Sep 2023 1 + DOI 10 | Book Chapter Conference Proceeding Dataset Journal article |
| SUMMARY METRICS (4) LABELS (4) RELATIONSHIPS (1) SOURCES (1)                                                             | HISTORY (1) Relationship type                              |

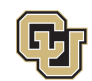

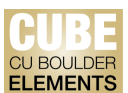

Alternatively, on the Publications tile on the home page, click "+ Add New" and select the publication type from the pop-up window.

|                                       |          |                                        |                                                    |                                           |                                        | Ľ   |
|---------------------------------------|----------|----------------------------------------|----------------------------------------------------|-------------------------------------------|----------------------------------------|-----|
|                                       |          | Add a new publication                  |                                                    |                                           |                                        |     |
| Publications                          | :        |                                        | **<br>**                                           | °<br>IGh <sup>i</sup> o                   |                                        | ວເ  |
| Claimed                               |          |                                        |                                                    |                                           |                                        | 1   |
| <ul> <li>1 journal article</li> </ul> |          |                                        | Select pub                                         | lication type                             |                                        | - 1 |
|                                       |          | Book                                   | Chapter                                            | Conference Proceeding                     | Dataset                                |     |
|                                       |          | Journal article                        | Scholarly edition                                  | Creative Work -<br>Performance/Production | Creative Work - Artistic<br>Exhibition |     |
|                                       |          | C Add a new journal article or Fiction | Creative Work - Digital Art,<br>Media & Web Design | Creative Work - Composition               | Creative Work - Other                  |     |
|                                       |          | Preprint                               |                                                    |                                           |                                        |     |
|                                       |          |                                        |                                                    |                                           |                                        |     |
| + <u>ADD NEW</u>                      | VIEW ALL |                                        | CA                                                 | NCEL                                      |                                        |     |

On the next screen, enter the ISBN or book title into the search box titled "Title or ISBN". Then, click "Search". Review the search results and click "Claim" for the authored book:

| ඛ       | Add book                                                                                                    |                         |
|---------|----------------------------------------------------------------------------------------------------|-------------------------|
| 2       | Let's get started     Tell us more     Link to funding                                                                                                    |                         |
| யி      | <b>Enter your book title or ISBN</b><br>Your book may already exist in <b>CUBE</b> , so to save time you can search for it here and claim it. Titles returned may contain any | r of your search words. |
|         | Title or ISBN Sophie's World                                                                                                    | Skip Search             |
|         | In CUBE - Showing 0 results                                                                                                    | Explain these results   |
|         | In External Database - Showing 10 results                                                                                                    | Explain these results   |
|         | Sophie's World 20th Anniversary Edition • Weidenfeld and Nicholson • 08 Oct 2015<br>Gaarder J                                                                                 | Claim                   |
|         | Sophie's World A Novel About the History of Philosophy • Farrar, Straus and Giroux • 20 Mar 2007<br>Gaarder J                                                                 | Claim                   |
| -<br>62 | Sophie's World (Dolphin) 36x Bin · Orion · 11 Aug 1997       Gaarder J                                                                                                    | Claim                   |

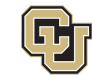

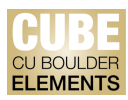

You will receive confirmation that the book has been added:

| ଜ | Thank you                                |
|---|------------------------------------------|
| R | Your publication has been added to CUBE. |
|   | Do more with this book:                  |
|   | Q View your publication details          |
|   | You could also:                          |
|   | Go to your home page                     |
|   |                                          |

To add more books, return to the Publications page, and repeat the above steps.

## For Books that are "In Press":

It is advised that books that are "in press" not be added in CUBE. Instead, books "in press" should be added directly on FRPA Online under the "Works in Progress" category:

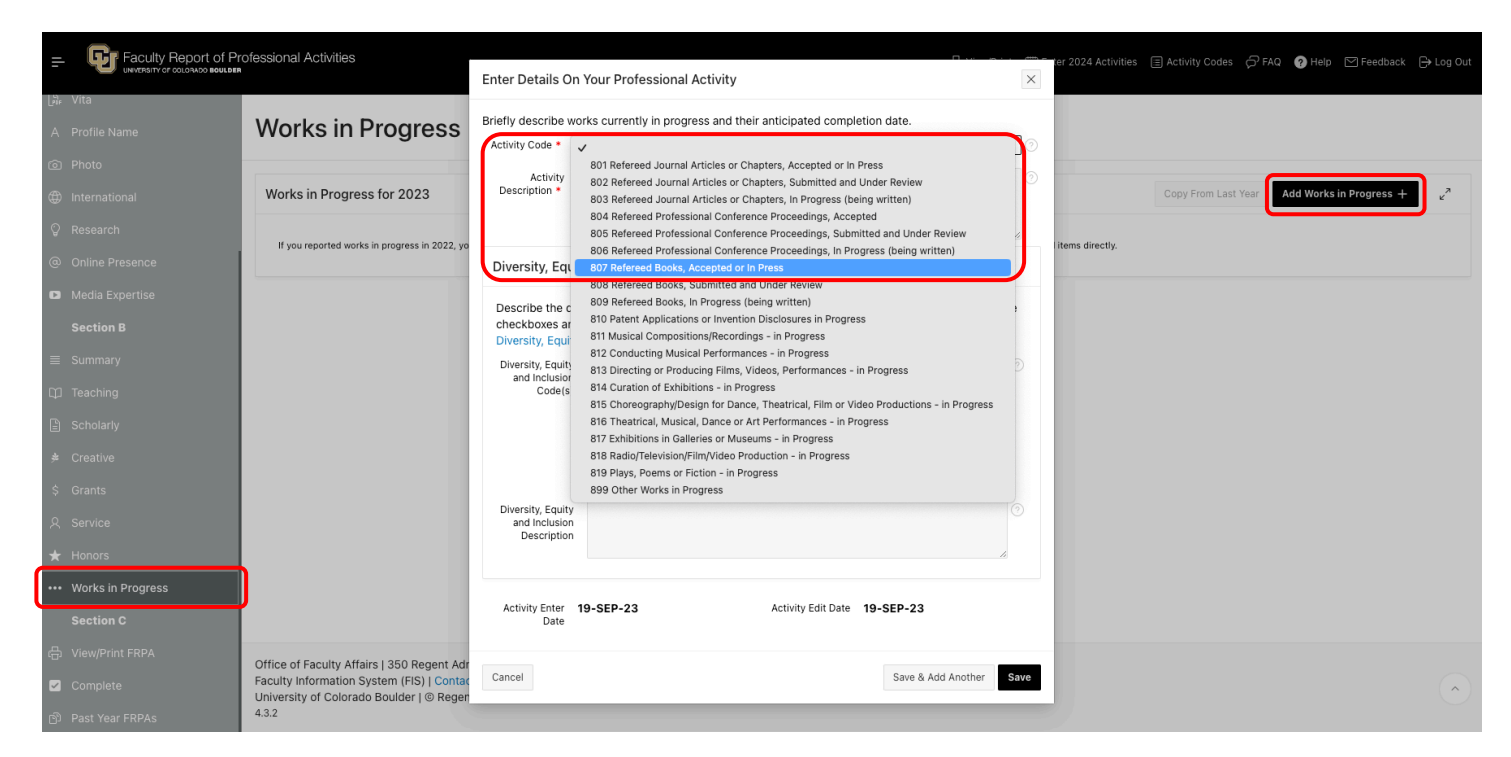

Once the book is published, you can revisit CUBE to claim and add the book to your publication list.

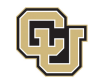

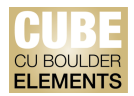

## To edit a book record:

Navigate to the Publications page by clicking on the "Publications" tile on the home page, or by clicking on the tribar ( $\equiv$ ) icon on the top-left corner of the window to access My Work > Publications.

You will be automatically re-directed to the "Claimed" publications page.

| My claimed publications                                                                                                 |                                                                                                    |
|----------------------------------------------------------------------------------------------------|----------------------------------------------------------------------------------------------------|
| CLAIMED (4) PENDING (0) REJECTED (2)                                                                                    | Choose a type of publicat                                                                                          |
| showing 1 - 4 out of 4                                                                                                  | 10 400                                                                                                    |
| view: 10 v per page                                                                                                    | sort by: Reporting date (newest first) 🗸                                                                           |
| EXPORT REJECT                                                                                                    | focus on: summary                                                                                                  |
| Pebbles in the Shoe: Acts of Compassion as Subversion in a Market Society                                               | ♡ 🗞 🗄 Publication type                                                                                             |
| JOURNAL ARTICLE & O<br>LaMothe R<br>Pastoral Psychology 68(3):285-301 Jun 2019<br>Reporting Date: 01 Sep 2023 @ • DOI D | <ul> <li>Book</li> <li>Chapter</li> <li>Conference Proceeding</li> <li>Dataset</li> <li>Journal article</li> </ul> |
| SUMMARY METRICS (4) LABELS (4) RELATIONSHIPS (1) SOURCES (1) HIST                                                       | TORY (1)<br>Relationship type                                                                                      |

On any of the publications listed, click on the vertical ellipsis icon (:) to view additional details. Clicking on "View Detail" on the vertical ellipsis icon (:) will lead you to a more detailed view about this publication. Click on the add (+) icon under the "Data sources" section to modify/edit the details of the publication:

| ດ<br>I | MY WORK > PUBLICATIONS<br>Publication details | ;                |                |             |      |            | + ADD ANOTH | ER     |
|--------|-----------------------------------------------|------------------|----------------|-------------|------|------------|-------------|--------|
| 2      | G                                             |                  |                |             |      | $\bigcirc$ | ∞ ⊅         | :      |
| விட    |                                               |                  |                | 2           |      |            |             |        |
|        |                                               |                  | Sophie's       | Vorld       |      |            |             |        |
|        |                                               |                  | Gaarder J see  | details (1) |      |            |             |        |
|        |                                               |                  | <b>SO</b> 1998 |             |      |            |             |        |
|        | Data sources                                  |                  |                |             | ~≂≂  |            | 2           |        |
|        | G Google Books                                | Sophie's World   |                |             | \$ ^ | REPORTI    | NG DATE     |        |
|        | ID: SI9hGwAACAAJ                              |                  |                |             |      | 01 Jan 19  | 98 C        |        |
|        | Title:                                        | Sophie's World   |                |             |      |            |             |        |
|        | Authors:                                      | Gaarder, Jostein |                |             |      |            | 4           |        |
|        |                                               | see details (1)  |                |             |      | RELATIO    | NSHIPS      |        |
|        | Publication date:                             | 1998             |                |             |      | Licore     | 1           | \<br>\ |
|        | Status:                                       | Published        |                |             |      | USEIS .    | _           |        |
|        |                                               |                  |                |             |      | CREATE     | ENEW        |        |
|        |                                               |                  |                |             | (†   |            |             |        |
| (Q)    | Labels                                        |                  |                |             |      |            |             |        |

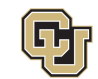

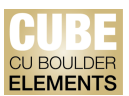

You will be automatically re-directed to a page with editable fields. Update these fields to modify and update publication <u>details</u> about the book. Items with the red asterisk (\*) are required fields. Click "Save" to apply your edits/changes.

| What do I need to do?<br>Enter information on your Book here. How<br>Items with the Red Asterisk are required f | er over the question marks for additional information.<br>elds. |         |
|----------------------------------------------------------------------------------------------------|-----------------------------------------------------------------|---------|
|                                                                                                    | Essential Information                                           |         |
| 🗱 Title                                                                                                    | Sophie's World                                                  | Ω       |
| Authors                                                                                                    | Gaarder, Jostein<br>Not known within CUBE                       | <b></b> |
|                                                                                                    | Add another person                                              |         |
| <b>*</b> Publisher                                                                                              |                                                                 |         |
| Place of publication                                                                                            |                                                                 | ?       |
| * Publication date                                                                                              | 1998 🛗 🗙                                                        | ?       |
| Online publication date                                                                                         |                                                                 | ?       |
| Editors                                                                                                    | No Editors - please add                                         |         |
|                                                                                                    | Add a person                                                    |         |

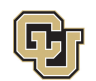